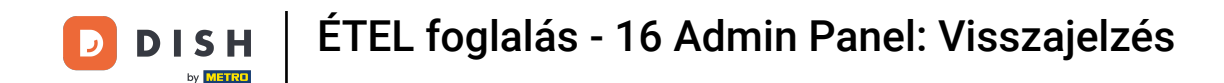

i

Üdvözöljük a DISH Reservation irányítópultján . Ebben az oktatóanyagban megmutatjuk, hogyan tekintheti át és teheti közzé a vendégek visszajelzéseit.

| <b>DISH</b> RESERVATION                       |                                                                                                    | <b>*</b> • | Test Bistro Traini    | ng 🕤   齢 🗸             | •        |  |  |  |  |
|-----------------------------------------------|----------------------------------------------------------------------------------------------------|------------|-----------------------|------------------------|----------|--|--|--|--|
| Reservations                                  | Have a walk-in customer? Received a reservation request over phone / email? Don't forget to add it to you reservation book! | ır         | WALK-IN A             | DD RESERVATION         |          |  |  |  |  |
| म्न Table plan<br>¶ Menu                      | Tue, 3 Oct - Tue, 3 Oct     Image: Content of the services                                                                  |            |                       | ~                      |          |  |  |  |  |
| 🛎 Guests                                      | There is <b>1</b> active limit configured for the selected time period                                                      |            |                       | Show more 🗸            |          |  |  |  |  |
| <ul> <li>Feedback</li> <li>Reports</li> </ul> | ○ All ○ Completed                                                                                                    |            | 0 🙁 0                 | <b>m</b> 0/37          |          |  |  |  |  |
| 🌣 Settings 👻                                  |                                                                                                    |            |                       |                        |          |  |  |  |  |
|                                               |                                                                                                    |            |                       |                        |          |  |  |  |  |
|                                               |                                                                                                    |            |                       |                        |          |  |  |  |  |
| Too many guests in house?                     | Print                                                                                                    |            |                       |                        | 3        |  |  |  |  |
|                                               | Designed by Hospitality Digital GmbH. All rights reserved.                                                                  | FAQ   T    | erms of use   Imprint | Data privacy   Privacy | Settings |  |  |  |  |

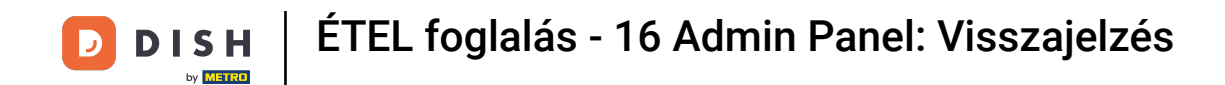

## Először lépjen a Visszajelzés menüpontra a bal oldali menüben.

| <b>DISH</b> RESERVATION                                |                                                                                                    | <b>*</b> * | Test Bis     | tro Trainii    | ng 🕤          | <u> </u>   |         |
|--------------------------------------------------------|----------------------------------------------------------------------------------------------------|------------|--------------|----------------|---------------|------------|---------|
| Reservations                                           | Have a walk-in customer? Received a reservation request over phone / email? Don't forget to add it to you reservation book! | ur         | WALK-I       |                | DD RESERV     | ATION      |         |
| म्न Table plan<br>🎢 Menu                               | C Tue, 3 Oct - Tue, 3 Oct                                                                                                   |            |              |                |               | ~          |         |
| 🛎 Guests                                               | There is <b>1</b> active limit configured for the selected time period                                                      |            |              |                | Show          | / more 🗸   |         |
| Feedback                                               |                                                                                                    |            |              |                |               |            |         |
| 🗠 Reports                                              | ○ All ○ Completed                                                                                                    |            | 0 🔄          | <b>&amp;</b> 0 | <b>H</b> 0/37 | 7          |         |
| 🏟 Settings 👻                                           |                                                                                                    |            |              |                |               |            |         |
|                                                        | No reservations available                                                                                                   |            |              |                |               |            |         |
|                                                        | Print                                                                                                    |            |              |                |               | 6          |         |
| Too many guests in house?<br>Pause online reservations | Designed by Hospitality Digital GmbH. All rights reserved.                                                                  | FAQ        | Terms of use | Imprint        | Data privacy  | Privacy Se | ettings |

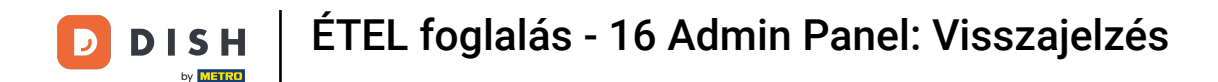

Most a vendégek visszajelzéseinek áttekintését láthatja . Itt megtekintheti és közzéteheti a vendégek visszajelzéseit az intézmény honlapján.

| <b>DISH</b> RESERVATION   |                                                                                       |                                        |                                         |                                                                     |                                                                                                    | Liebe Gäste, Wir renovieren für Sie. | <u> 제</u> 문 ~ |  |
|---------------------------|---------------------------------------------------------------------------------------|----------------------------------------|-----------------------------------------|---------------------------------------------------------------------|----------------------------------------------------------------------------------------------------|--------------------------------------|---------------|--|
| Reservations              | One day after their visit, y<br>reservation and only your<br>your Internet Presence w | our guest<br>guests ca<br>ebsite. If v | s receive a<br>an provide<br>ou want te | an email / SMS askin<br>it. Your guests may<br>o publish feedback o | g them to give feedback about their dining experience. Feedback is limited to one response per<br>choose to provide their feedback anonymously. You can choose to publish and display reviews on<br>on your own website, you can find instructions here. |                                      |               |  |
| <b>¶1</b> Menu            | Feedback Date 🔓                                                                       | Food                                   | Service                                 | Customer                                                            | Comments                                                                                                    |                                      |               |  |
| 📇 Guests                  | 04/06/2020                                                                            | 5 公                                    | 5 公                                     |                                                                     | Publish                                                                                                    |                                      |               |  |
| 🕲 Feedback                | 17/03/2020                                                                            | 5 ∽                                    | 4 57                                    |                                                                     |                                                                                                    |                                      |               |  |
| 🗠 Reports                 |                                                                                       | - ~                                    |                                         |                                                                     | Publish                                                                                                    |                                      |               |  |
| 🌣 Settings 🗸              | 15/03/2020                                                                            | 4 🕁                                    | 5 🕁                                     |                                                                     | Wie immer TOP! Publish                                                                                                    |                                      |               |  |
| ⑦ Help                    | 13/03/2020                                                                            | 5 🕁                                    | 5 公                                     |                                                                     | Publish                                                                                                    |                                      |               |  |
|                           | 09/03/2020                                                                            | 5 🕁                                    | 5 ☆                                     |                                                                     | Unser Gast aus Atlanta (USA) war sehr beglückt über den Abend und damit wir auch. Bewirtung und Ambiente waren sehr stimmig. Großes Lob auch für das Team.                                                                                               |                                      |               |  |
|                           | 09/03/2020                                                                            | 5 公                                    | 5 公                                     |                                                                     |                                                                                                    |                                      |               |  |
|                           | 07/03/2020                                                                            | 5 🕁                                    | 5 🕁                                     |                                                                     | Sejr gut Publish                                                                                                    |                                      |               |  |
|                           | 05/03/2020                                                                            | 5 公                                    | 5 公                                     |                                                                     | Ich komme immer wieder gerne ins Nuovo Mario! Danke für den<br>tollen Service und das köstliche Essen! Unpublish                                                                                                    |                                      |               |  |
|                           | 26/02/2020                                                                            | 5 🕁                                    | 5 🕁                                     |                                                                     |                                                                                                    |                                      |               |  |
|                           | 25/02/2020                                                                            | 5 公                                    | 5 公                                     |                                                                     | Alles super Essen gut Service gut Ein gelungener Abend Publish                                                                                                    |                                      |               |  |
|                           | 24/02/2020                                                                            | 5 ☆                                    | 5 🕁                                     |                                                                     | Excellent!                                                                                                    |                                      |               |  |
|                           | 21/02/2020                                                                            | 5 ☆                                    | 5 公                                     |                                                                     | Alles top incl. Weinkarte                                                                                                    |                                      |               |  |
|                           | 16/02/2020                                                                            | 5 🕁                                    | 5 🕁                                     |                                                                     | Publish                                                                                                    |                                      |               |  |
| Too many guests in house? | 11/02/2020                                                                            | 5 ☆                                    | 4 ☆                                     |                                                                     | Exzellentes Essen, angenehme Atmosphäre, aufmerksame und<br>unaufdringliche Bewirtung - das, was man angesichts der durchaus Publish<br>hohen Preise erwarten darf.                                                                                      |                                      |               |  |
|                           | 10/02/2020                                                                            | ⊏ «∕~                                  | ⊏ «∕~                                   |                                                                     |                                                                                                    |                                      |               |  |

i

## Egy vendég visszajelzésének közzétételéhez kattintson a közzététel gombra.

| <b>DISH</b> RESERVATION                                |                                                                                      |                                              |                                         |                                                                 |                                                                                                    | Liebe Gäste, Wir renovieren für Sie. | <u> 최</u> 분 ~ |  |
|--------------------------------------------------------|--------------------------------------------------------------------------------------|----------------------------------------------|-----------------------------------------|-----------------------------------------------------------------|----------------------------------------------------------------------------------------------------|--------------------------------------|---------------|--|
| E Reservations                                         | One day after their visit, y<br>reservation and only you<br>your Internet Presence w | /our guests<br>r guests ca<br>/ebsite. If ye | s receive a<br>In provide<br>ou want to | n email / SMS askii<br>it. Your guests ma<br>o publish feedback | ng them to give feedback about their dining experience. Feedback is limited to one response pe<br>/ choose to provide their feedback anonymously. You can choose to publish and display reviews<br>on your own website, you can find instructions <u>here</u> . | er<br>on                             |               |  |
| ۳۹ Menu                                                | Feedback Date 🖡                                                                      | Food                                         | Service                                 | Customer                                                        | Comments                                                                                                    |                                      |               |  |
| 🛎 Guests                                               | 04/06/2020                                                                           | 5 ☆                                          | 5 🕁                                     |                                                                 | Publish                                                                                                    |                                      |               |  |
| eedback                                                | 17/03/2020                                                                           | 5 ☆                                          | 4 ☆                                     |                                                                 | Publish                                                                                                    |                                      |               |  |
| 🗠 Reports                                              |                                                                                      |                                              | - 4                                     |                                                                 |                                                                                                    |                                      |               |  |
| 🌣 Settings 👻                                           | 15/03/2020                                                                           | 4 tវ                                         | 5 12                                    |                                                                 | Wie immer IOP! Publish                                                                                                    |                                      |               |  |
| ⑦ Help                                                 | 13/03/2020                                                                           | 5 ☆                                          | 5 🕁                                     |                                                                 | Publish                                                                                                    |                                      |               |  |
|                                                        | 09/03/2020                                                                           | 5 公                                          | 5 🕁                                     |                                                                 | Unser Gast aus Atlanta (USA) war sehr beglückt über den Abend und damit wir auch. Bewirtung und Ambiente waren sehr stimmig. Großes Lob auch für das Team.                                                                                                    |                                      |               |  |
|                                                        | 09/03/2020                                                                           | 5 ☆                                          | 5 公                                     |                                                                 |                                                                                                    |                                      |               |  |
|                                                        | 07/03/2020                                                                           | 5 ☆                                          | 5 🕁                                     |                                                                 | Sejr gut Publish                                                                                                    |                                      |               |  |
|                                                        | 05/03/2020                                                                           | 5 ☆                                          | 5 🕁                                     |                                                                 | Ich komme immer wieder gerne ins Nuovo Mario! Danke für den Unpublish tollen Service und das köstliche Essen!                                                                                                    |                                      |               |  |
|                                                        | 26/02/2020                                                                           | 5 公                                          | 5 🕁                                     |                                                                 |                                                                                                    |                                      |               |  |
|                                                        | 25/02/2020                                                                           | 5 公                                          | 5 ☆                                     |                                                                 | Alles super Essen gut Service gut Ein gelungener Abend Publish                                                                                                    |                                      |               |  |
|                                                        | 24/02/2020                                                                           | 5 公                                          | 5 公                                     |                                                                 | Excellent!                                                                                                    |                                      |               |  |
|                                                        | 21/02/2020                                                                           | 5 ☆                                          | 5 🕁                                     |                                                                 | Alles top incl. Weinkarte                                                                                                    |                                      |               |  |
|                                                        | 16/02/2020                                                                           | 5 🕁                                          | 5 ☆                                     |                                                                 | Publish                                                                                                    |                                      |               |  |
| Too many guests in house?<br>Pause online reservations | 11/02/2020                                                                           | 5 ☆                                          | 4 🕁                                     |                                                                 | Exzellentes Essen, angenehme Atmosphäre, aufmerksame und unaufdringliche Bewirtung - das, was man angesichts der durchaus hohen Preise erwarten darf.                                                                                                    |                                      |               |  |
|                                                        | 10/02/2020                                                                           | ∟ د                                          | ∟ ∿                                     |                                                                 |                                                                                                    |                                      |               |  |

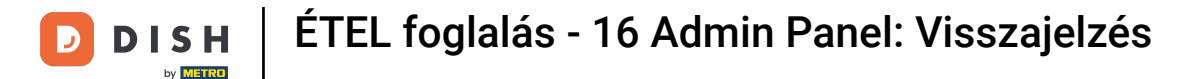

Ez az. Elvégezte az oktatóprogramot, és most már tudja, hogyan tekintheti át és teheti közzé a vendégek visszajelzéseit.

| DISH RESERVATION                                       |                                                                                       |                                          |                                         |                                                                      |                                                                                                    | Liebe Gäste, Wir renovieren für Sie. | <u> 4</u><br>2<br>2<br>2<br>2<br>2<br>2<br>2<br>2<br>2<br>2<br>2<br>2<br>2<br>2<br>2<br>2<br>2<br>2<br>2 |  |
|--------------------------------------------------------|---------------------------------------------------------------------------------------|------------------------------------------|-----------------------------------------|----------------------------------------------------------------------|----------------------------------------------------------------------------------------------------|--------------------------------------|----------------------------------------------------------------------------------------------------|--|
| Reservations                                           | One day after their visit, y<br>reservation and only your<br>your Internet Presence w | our guests<br>guests ca<br>ebsite. If ye | s receive a<br>In provide<br>ou want to | in email / SMS asking<br>it. Your guests may<br>o publish feedback o | g them to give feedback about their dining experience. Feedback is limited to one response per<br>choose to provide their feedback anonymously. You can choose to publish and display reviews on<br>on your own website, you can find instructions <u>here</u> . |                                      |                                                                                                    |  |
| 🎢 Menu                                                 | Feedback Date 🖡                                                                       | Food                                     | Service                                 | Customer                                                             | Comments                                                                                                    |                                      |                                                                                                    |  |
| 🐣 Guests                                               | 04/06/2020                                                                            | 5 公                                      | 5 公                                     |                                                                      | Publish                                                                                                    |                                      |                                                                                                    |  |
| edback                                                 | 17/03/2020                                                                            | 5 ☆                                      | 4 🟠                                     |                                                                      |                                                                                                    |                                      |                                                                                                    |  |
| 🗠 Reports                                              |                                                                                       |                                          |                                         |                                                                      | Publish                                                                                                    |                                      |                                                                                                    |  |
| 💠 Settings 👻                                           | 15/03/2020                                                                            | 4 🕁                                      | 5 ☆                                     |                                                                      | Wie immer TOP! Publish                                                                                                    |                                      |                                                                                                    |  |
| ⑦ Help                                                 | 13/03/2020                                                                            | 5 公                                      | 5 公                                     |                                                                      | Publish                                                                                                    |                                      |                                                                                                    |  |
|                                                        | 09/03/2020                                                                            | 5 公                                      | 5 🕁                                     |                                                                      | Unser Gast aus Atlanta (USA) war sehr beglückt über den Abend und damit wir auch. Bewirtung und Ambiente waren sehr stimmig. Großes Lob auch für das Team.                                                                                                    |                                      |                                                                                                    |  |
|                                                        | 09/03/2020                                                                            | 5 ☆                                      | 5 ☆                                     |                                                                      |                                                                                                    |                                      |                                                                                                    |  |
|                                                        | 07/03/2020                                                                            | 5 ☆                                      | 5 公                                     |                                                                      | Sejr gut Publish                                                                                                    |                                      |                                                                                                    |  |
|                                                        | 05/03/2020                                                                            | 5 公                                      | 5 🕁                                     |                                                                      | Ich komme immer wieder gerne ins Nuovo Mario! Danke für den Unpublish Unpublish                                                                                                    |                                      |                                                                                                    |  |
|                                                        | 26/02/2020                                                                            | 5 ☆                                      | 5 ☆                                     |                                                                      |                                                                                                    |                                      |                                                                                                    |  |
|                                                        | 25/02/2020                                                                            | 5 公                                      | 5 公                                     |                                                                      | Alles super Essen gut Service gut Ein gelungener Abend Publish                                                                                                    |                                      |                                                                                                    |  |
|                                                        | 24/02/2020                                                                            | 5 公                                      | 5 公                                     |                                                                      | Excellent!                                                                                                    |                                      |                                                                                                    |  |
|                                                        | 21/02/2020                                                                            | 5 ☆                                      | 5 公                                     |                                                                      | Alles top incl. Weinkarte                                                                                                    |                                      |                                                                                                    |  |
|                                                        | 16/02/2020                                                                            | 5 公                                      | 5 公                                     |                                                                      | Publish                                                                                                    |                                      |                                                                                                    |  |
| Too many guests in house?<br>Pause online reservations | 11/02/2020                                                                            | 5 公                                      | 4 ☆                                     |                                                                      | Exzellentes Essen, angenehme Atmosphäre, aufmerksame und<br>unaufdringliche Bewirtung - das, was man angesichts der durchaus<br>hohen Preise erwarten darf.                                                                                                    |                                      |                                                                                                    |  |
|                                                        | 10/02/2020                                                                            | ⊑ «∕⊳                                    | ∠ <>>                                   |                                                                      |                                                                                                    |                                      |                                                                                                    |  |

i

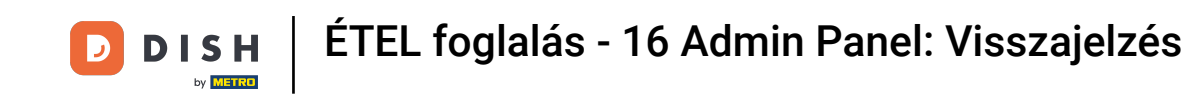

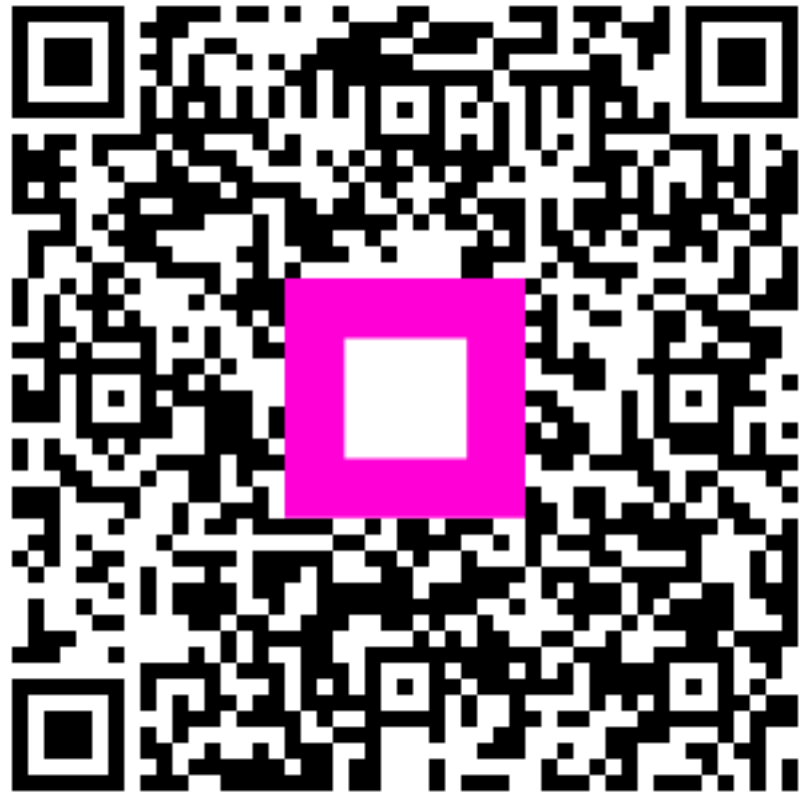

Szkennelés az interaktív lejátszó megnyitásához